# **Instruction** Manual

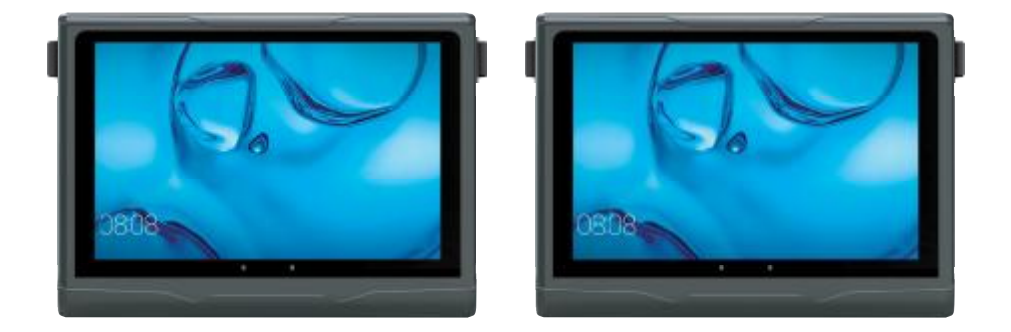

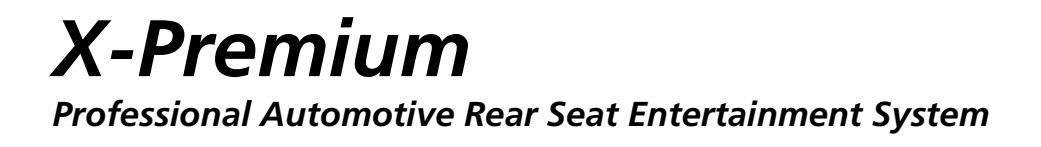

# **Regulatory Statements**

### **FCC Statement**

This device complies with part 15 of the FCC Rules. Operation is subject to the condition that this device does not cause harmful interference (1) this device may not cause harmful interference, and (2) this device must accept any interference received, including interference that may cause undesired operation.

Changes or modifications not expressly approved by the party responsible for compliance could void the user's authority to operate the equipment.

NOTE: This equipment has been tested and found to comply with the limits for a Class B digital device, pursuant to Part 15 of the FCC Rules. These limits are designed to provide reasonable protection against harmful interference in a residential installation. This equipment generates, uses and can radiate radio frequency energy and, if not installed and used in accordance with the instructions, may cause harmful interference to radio communications. However, there is no guarantee that interference will not occur in a particular installation.

If this equipment does cause harmful interference to radio or television reception, which can be determined by turning the equipment off and on, the user is encouraged to try to correct the interference by one or more of the following measures:

- Reorient or relocate the receiving antenna.
- · Increase the separation between the equipment and receiver.
- Connect the equipment into an outlet on a circuit different from that to which the receiver is connected.
- Consult the dealer or an experienced radio/TV technician for help.

FCC ID: Z3K-X20674012A

To maintain compliance with FCC's RF Exposure guidelines, this equipment should be installed and operated with minimum distance between 20cm the radiator your body: Use only the supplied antenna.

### IC Caution:

#### English:

This device complies with Industry Canada licence-exempt RSS standard(s). Operation is subject to the following two conditions:

- (1) This device may not cause interference, and
- (2) This device must accept any interference, including interference that may cause undesired operation of the device.

#### French:

Le présent appareil est conforme aux CNR d'Industrie Canada applicables aux appareils radio exempts de licence. L'exploitation est autorisée aux deux conditions suivantes:

- (1) l'appareil ne doit pas produire de brouillage, et
- (2) l'utilisateur de l'appareil doit accepter tout brouillage radioélectrique subi, même si le brouillage est susceptible d'encompromettre le fonctionnement.

To maintain compliance with ISED RF Exposure guidelines, this equipment should be installed and operated with minimum distance between 20cm the radiator your body: Use only the supplied antenna.

### **CE Compliance Statement**

1) Use only power supplies listed in the user instructions. Adapter Model(s): TEKA024-1202000UK or TEKA024-1202000EU, Made By: SHENZHEN TEKA TECHNOLOGY CO., LTD

#### 2) WARNING:

Do not ingest the battery, Chemical Burn Hazard

(The remote control supplied with) This product contains a coin/button cell battery. If the coin/button cell battery is swallowed, it can cause severe internal burns in just 2 hours and can lead to death.

Keep new and used batteries away from children.

If the battery compartment does not close securely, stop using the product and keep it away from children.

If you think batteries might have been swallowed or placed inside any part of the body, seek immediate medical attention.

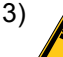

To prevent possible hearing damage, do not listen at high volume levels for long periods.

### RED

This device meets the EU requirements (2014/53/EU) on the limitation of exposure of the general public to electromagnetic fields by way of health protection.

### GMS

Google, Android, Google Play, Youtube and other marks are trademarks of Google LLC.

### **WEEE Compliance Statement**

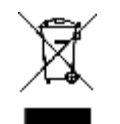

This symbol on the product or on the packaging indicates that this can not be disposed of as household waste. You must dispose of your waste equipment and/or battery by handing it over to the applicable take-back scheme for the recycling of electronic equipment and/or battery. For more information please contact your local household waste disposal office.

# **Safety Instructions**

Read through this manual carefully and observe the following safety instructions before operating this device.

- Use only the car power cable and accessories supplied by dealer. Use of unauthorized accessories may void the warranty.
- Do not install near any heat sources such as radiators, heat registers, stoves, or other equipment (including amplifiers) that produce heat.
- Keep this device away from water, drinks, or all types of liquids.
- · Do not drop or apply excessive force to this device.
- Disconnect this device from the power supply when not in use.
- It is forbidden by law to duplicate, broadcast, play in public, or rent copyrighted material without permission.
- Do not use alcohol based products to clean your device. Clean only with dry cloth. Always disconnect this device from the power source before cleaning.
- Refer all servicing to authorized repair centres only. Do not attempt to repair this device yourself. Doing so may result in electric shock and will void the warranty.
- Keep this manual in a convenient place for future reference.

#### SPECIAL NOTE REGARDING USE OF THIS DEVICE IN A VEHICLE

- We strongly advise against the **driver** of a vehicle using this device, whilst moving.
- Most countries and states have laws which prohibit or severely restrict the use of this device in vehicles while driving, where the **driver** can see the screen. Please adhere to these laws.
- Do not leave this device in places where the temperature is extremely low (about -10°C or lower) or extremely high (about 50°C or higher), such as inside the passenger cabin or trunk in midsummer.
- Always switch the engine on before connecting power via the car power cable.
- Always disconnect the power from this device before switching off the engine.

# Contents

| Product Definition                    | 8  |
|---------------------------------------|----|
| Package Contents                      | 9  |
| X-Premium (X1/X2)                     | 9  |
| X-Premium (X1+X2)                     | 10 |
| Detailed Specifications               | 11 |
| Media Support List                    | 13 |
| USB Format:                           | 13 |
| DVD Format:                           | 13 |
| Product Overview                      | 14 |
| Player                                |    |
| Stanchion Mount                       | 15 |
| Remote Control                        | 16 |
| Functions Overview                    |    |
| Replacing the Battery                 |    |
| Getting Started                       | 17 |
| Installing X-Premium in Vehicle       | 17 |
| Basic Connection                      | 20 |
| Turning the Power On/Off              | 21 |
| Turn the Power On                     | 21 |
| Turn the Power Off                    | 21 |
| Making Connection                     | 22 |
| Insert the DVD Disc                   |    |
| Connect to HDMI Input Source          |    |
| Insert USB Flash Drive                |    |
| Monitor Sharing                       |    |
| Screen Mirroring With Your Smartphone |    |
| Using the X-Premium                   | 29 |
| Navigating the Home Screen            | 29 |
| Adjusting the Volume Level            | 30 |
| Adjusting the Screen Brightness       |    |

| Launcher Setting                | 42 |
|---------------------------------|----|
| Configuring the System Settings | 40 |
| Using the Camera App            | 37 |
| Accessing Apps                  | 36 |
| Media Playback                  | 30 |

### **Product Definition**

"X-Premium" is the newest technology Rear Seat Entertainment (RSE) product. It conforms with the ECE R21/R17 quality certification that ensures you a safe and secure entertainment experience.

There are two models of "X-Premium", X1 and X2. The major difference between those models is that X1 is equipped with a DVD player while X2 does not include a DVD player. "X-Premium" can be used either as a standalone device or a combination of two devices.

| Model Name            | X2                       |  |
|-----------------------|--------------------------|--|
|                       | <u>1.Input:</u>          |  |
|                       | N/A                      |  |
|                       | HDMI_IN                  |  |
|                       | USB_Media                |  |
|                       | WIFI Sharing(Mirroring)  |  |
| Functions Description | 2.Output:                |  |
|                       | IR_EARPhone              |  |
|                       | Audio EARPhone<br>Jacker |  |
|                       | Speaker (max 1.5W)       |  |
|                       | 3.Tablet PC              |  |
| Paired Combination    | X2+X2                    |  |

For more details, please check the table below:

Note:

 Please check the Instruction Manual based on the product that you have purchased. For the combination set, we use X1+X2 as an example.

### **Package Contents**

The following items come with your package. If any of them is missing, please contact your local dealer.

### X-Premium (X2)

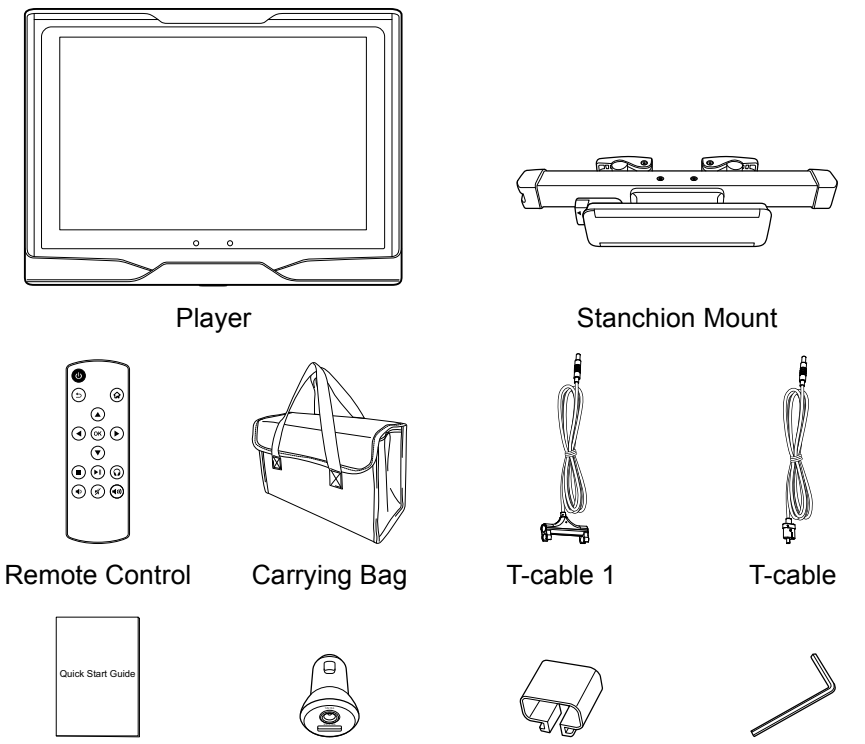

Quick Start Guide Cigarette Charger

Cable Lock For X1 only

Hex Key L-wrench

### X-Premium (X2)

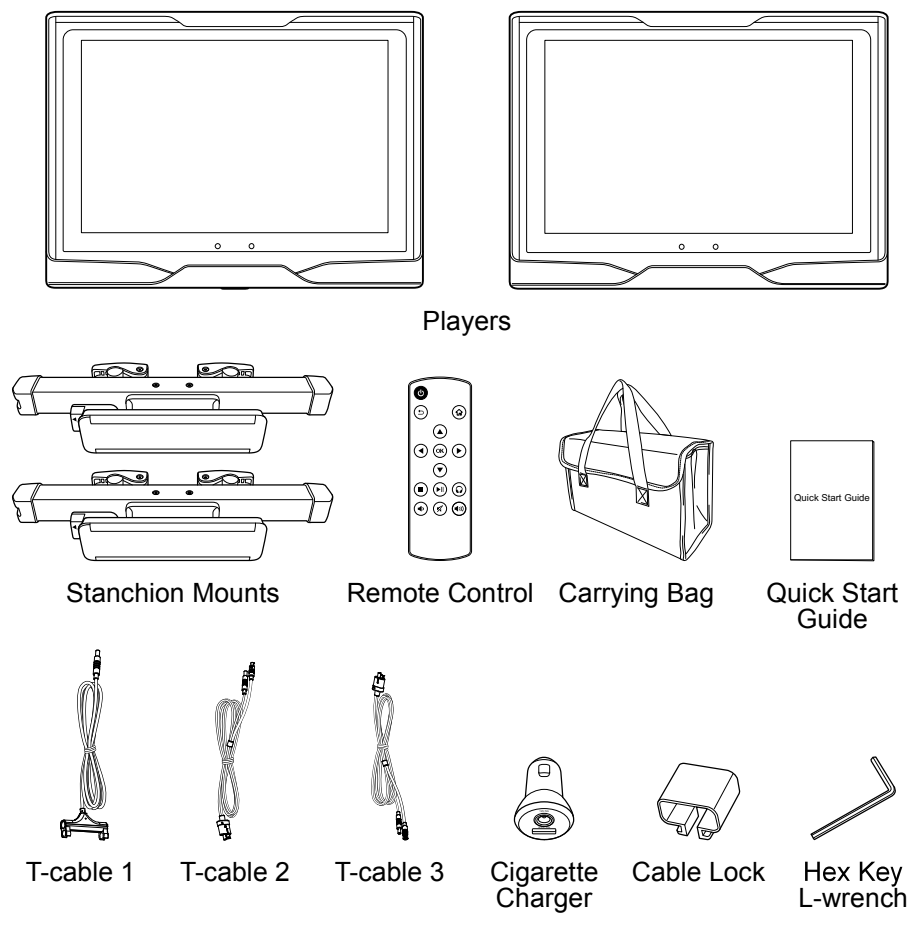

Note:

- The actual products might appear slightly different from illustration shown above.
- The X1+X2 could be also a combination of X1+X1 or X2+X2.

# **Detailed Specifications**

|                         | Itom                    | Descr                                                   | ription |
|-------------------------|-------------------------|---------------------------------------------------------|---------|
|                         |                         | X2                                                      |         |
|                         | Display                 | 10.1" Active Matrix<br>Color TFT LCD                    |         |
| Panel                   | Aspect Ratio            | 16:9                                                    |         |
|                         | Resolution              | 1280 x 800                                              |         |
|                         | Luminance               | 200nits (typical)                                       |         |
| DVD                     | Supported Disc          | N/A                                                     |         |
|                         | Supported<br>Format     | N/A                                                     |         |
|                         | Version                 | USB 2.0 (Media Play)                                    |         |
| USB                     | File System             | FAT, FAT16, FAT32                                       |         |
|                         | Charging                | 5V/2A                                                   |         |
| HDMI Input              | t                       | HDMI Type A: HDMI 1.4                                   |         |
| Speaker                 | Maximum<br>Output       | <ul><li> 2W (maximum)</li><li> 1.5W (typical)</li></ul> |         |
| Remote Co<br>Support (1 | ontrol Key<br>4-key RC) | NEC Format                                              |         |
| Operating               | Voltage                 | 12V (Car charger or<br>DC jack)                         |         |
| Operating<br>Temperatu  | / Performance<br>re     | -5°C to 50°C                                            |         |

| X-Premium | Instruction | Manual |
|-----------|-------------|--------|
|-----------|-------------|--------|

| Itom                 | Descr                                                                                                    | iption |
|----------------------|----------------------------------------------------------------------------------------------------|--------|
| ltem                 | X2                                                                                                    |        |
| Function Temperature | -5°C to 50°C<br>functional but may not<br>meet specifications<br>(any deviations must<br>be recoverable) |        |
| Storage Temperature  | -20°C to 60°C                                                                                            |        |
| Housing Dimension    | 267 x 195 x 32 mm                                                                                        |        |
| Unit Weight          | 1.750 kg                                                                                                 |        |

# Media Support List

### **USB Format:**

Video

| Format | Support     |
|--------|-------------|
| • FLV  | • H.263     |
| • MP4  | • H.264     |
|        | • FLV       |
|        | • MPEG1/2/4 |
| Music  |             |

Support

• MP3

### Photo

Support

- JPEG
- BMP

Note:

 The DVD player supports DVD-Video Navigation Ver1.0, VCD Ver1.0/2.0, SVCD, D-DA, Data (MP3, JPEG, and MPEG 1/2).

### **Product Overview**

### Player

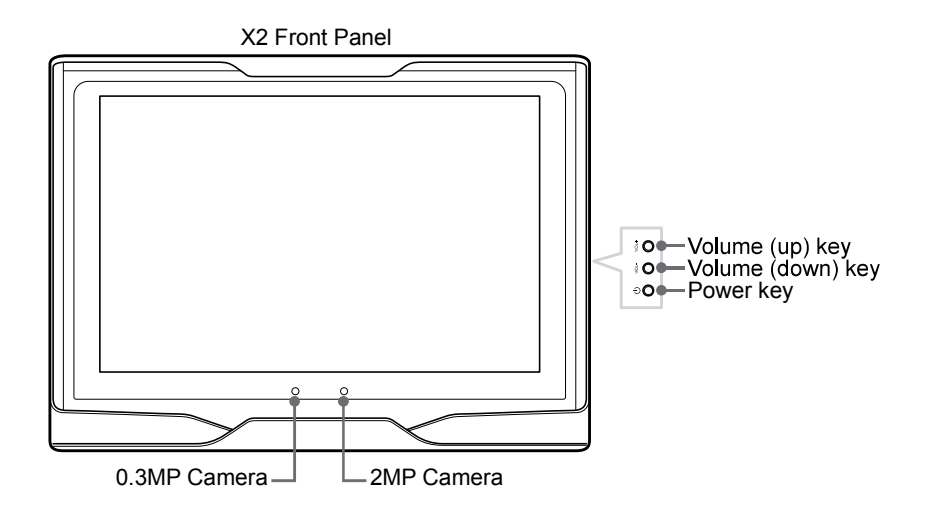

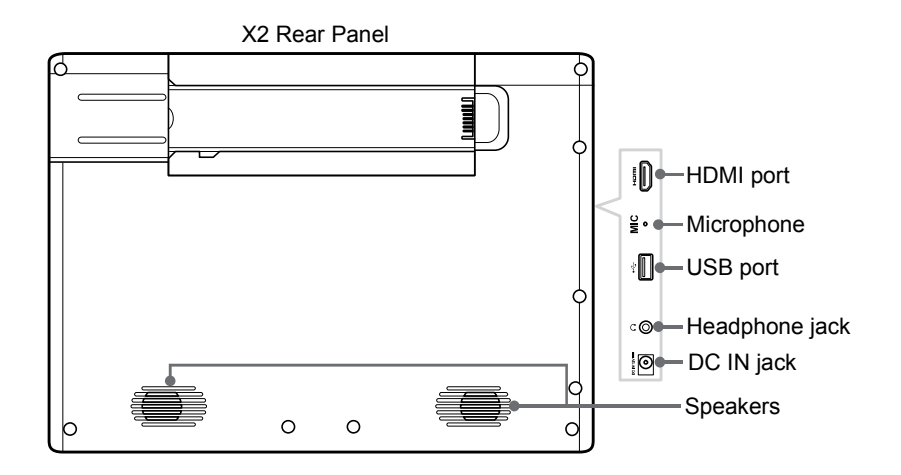

### **Stanchion Mount**

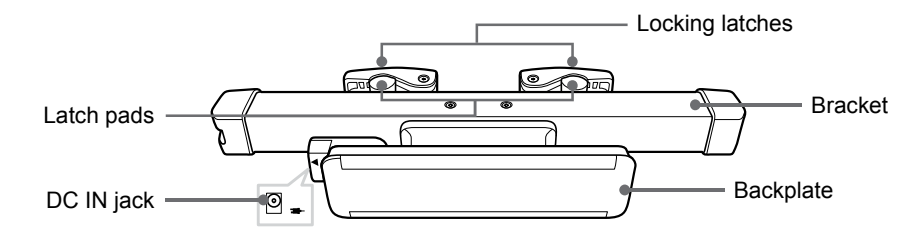

### **Remote Control**

### **Functions Overview**

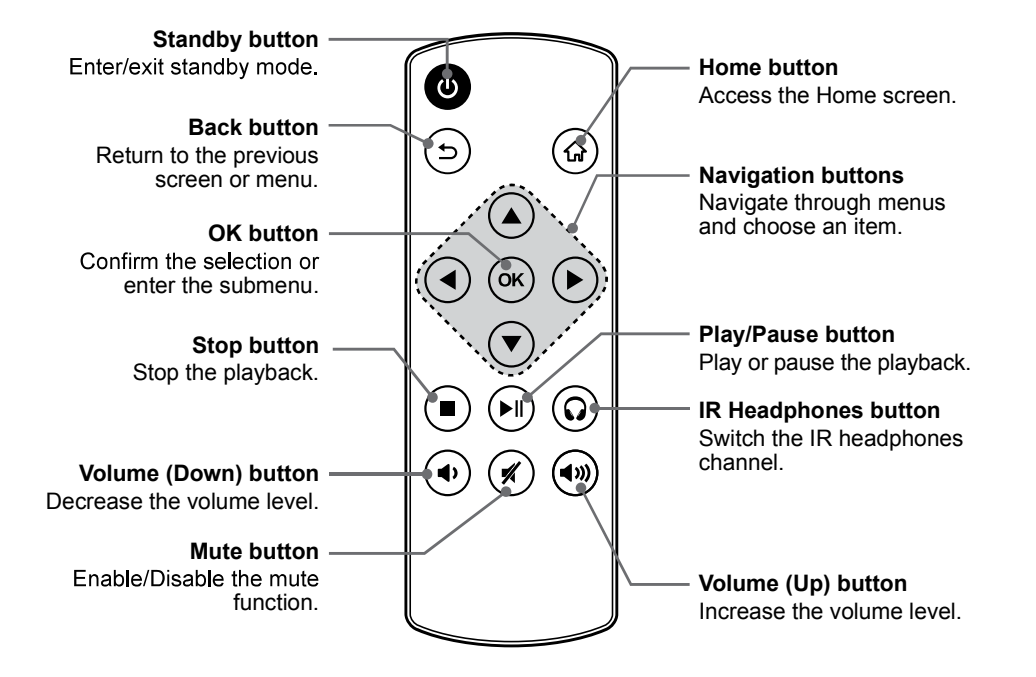

### **Replacing the Battery**

- 1 Press firmly the<br/>latch and pull out<br/>the battery holder.2 Remove the old battery and<br/>insert a new lithium coin battery<br/>(CR2025) into the battery holder<br/>with the positive side (+) facing3 I
  - up.

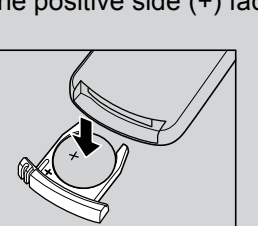

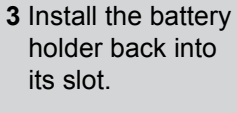

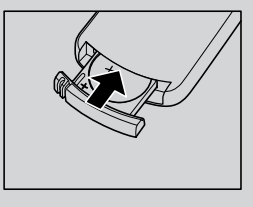

Note:

Remove the battery from the remote control when not in use for extended periods of time to prevent possible battery leakage.

# **Getting Started**

### Installing X-Premium in Vehicle

This device is specifically designed to be mounted behind the driver and/or passenger seat(s).

1 Remove the headrest(s) and carefully route the cable(s).

### For X1/X2

Route the T-cable into the hole of the pole on the seat.

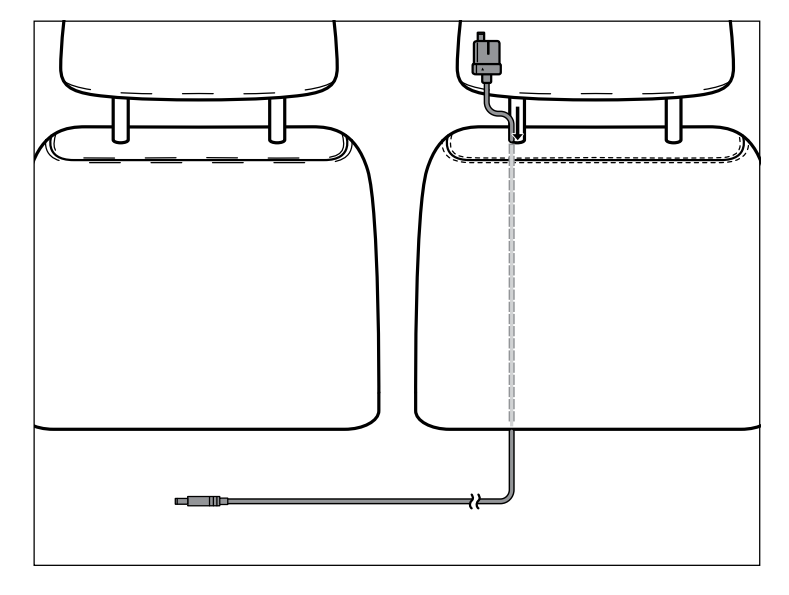

#### For X1+X2

Route the T-cable 2 and T-cable 3 into the holes of the poles on each side of the seat. Then from the bottom of the seat, connect both ends of the T-cable 2 and T-cable 3 to the T-cable 1 connectors.

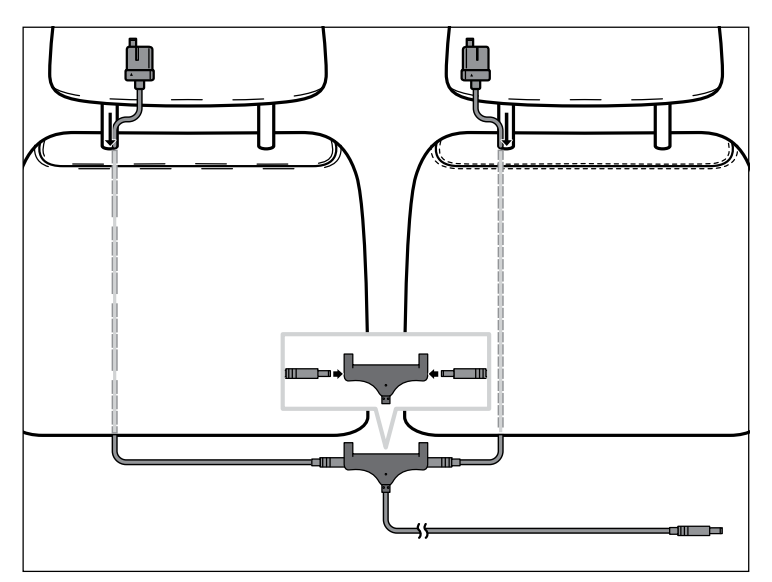

2 Replace the headrest(s) into place.

3 Remove the screws to release both locking latches on the stanchion mount.

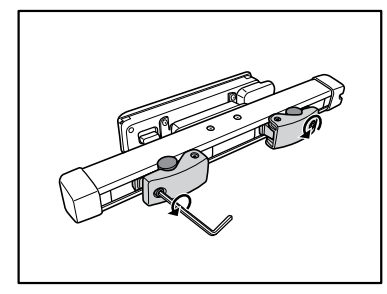

**4** Position the bracket on the bars of the headrest. Fasten the screws on both locking latches to fix the bracket firmly on the bars.

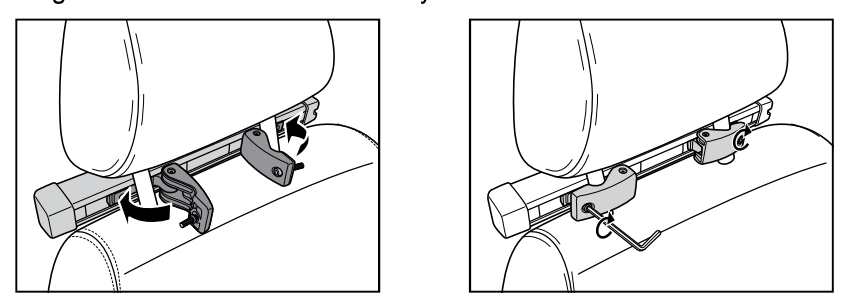

**5** Connect the player with the AV/Power cable (one end of the car power cable) as shown in the following illustration.

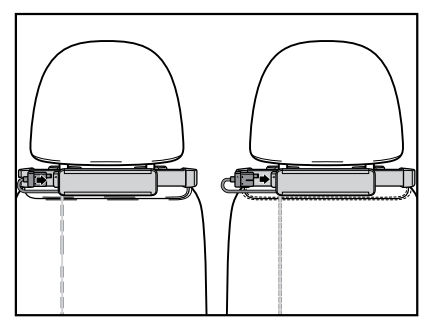

**6** Slide the mount slot of the player into the backplate of the stanchion mount fully until it clicks into place.

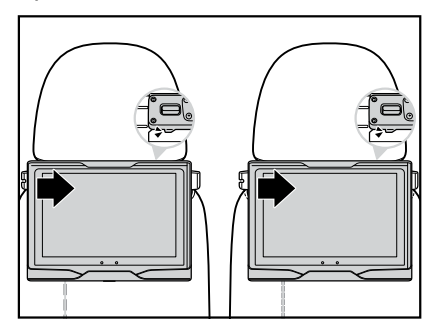

7 Adjust the player to the desired viewing angle.

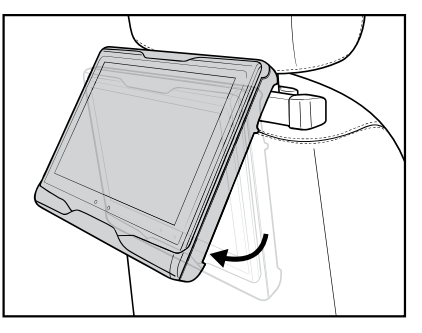

Note:

 To remove the player from the stanchion mount, pull and hold the release latch upwards and then slide the player off to disengage the connection.

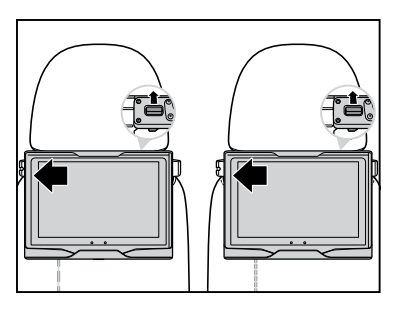

### **Basic Connection**

For proper connection method, refer to the illustration below.

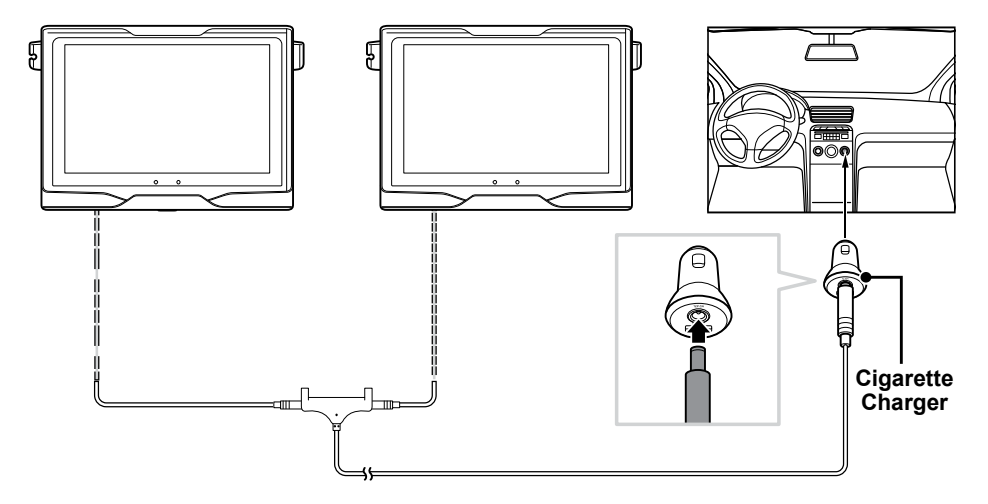

### Turning the Power On/Off

Make sure the cigarette charger is properly connected to the cigarette lighter socket of your vehicle.

### **Turn the Power On**

Press the  ${\displaystyle \bigcup}$  key on the player to turn this device on.

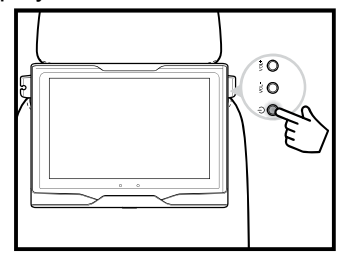

Note:

 Press the log button on the remote control to allow the device to enter or to exit the standby mode.

### **Turn the Power Off**

Press and hold the U button on the side of the unit for at least 2 seconds to

- 1 Press and hold the U key on the player for at least 2 seconds until you see the power options on the screen.
- 2 Select Power off.

The player will shut down.

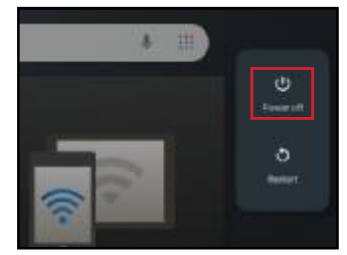

Note:

• To simply restart the player, select Restart.

### **Making Connection**

This section guides you on how to insert a DVD disc and connect your X-Premium to an external device.

Note:

• Do not unplug the USB flash drive or disconnect the cable connection during the file playback.

### **Insert the DVD Disc**

1 On the player, press the **Open** button and carefully open the disc cover.

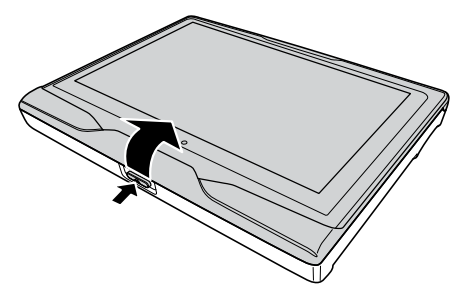

**2** Place the disc in the compartment with the label facing up. Make sure that it is completely seated in the indent.

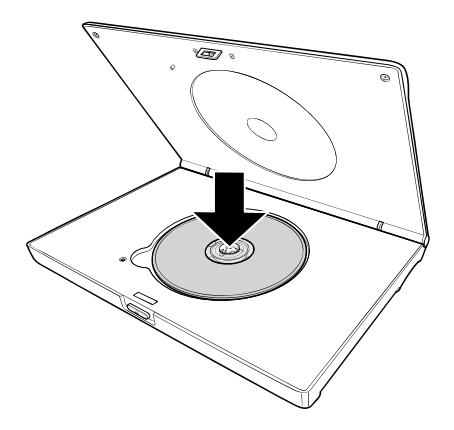

3 Close the disc cover by gently pressing until it clicks into place.

#### **Connect to HDMI Input Source**

You can use this device to play your favorite multimedia content (videos, pictures, and music) from your portable device (i.e. smartphone or tablet).

- 1 Connect one end of the HDMI cable to the HDMI port of the player.
- **2** Connect the other end of the HDMI cable to the HDMI port of the portable device.

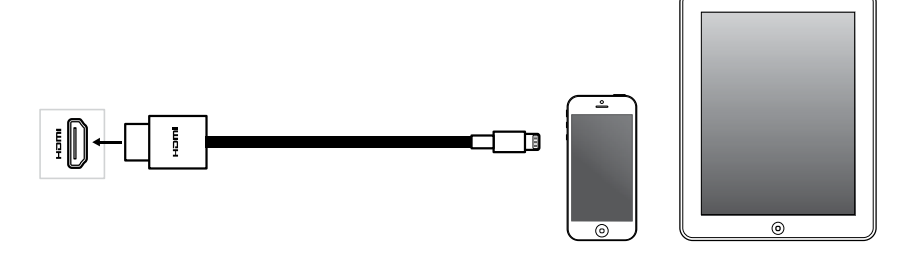

#### **Insert USB Flash Drive**

You can also use this device to play your files stored in the USB flash drive. Simply plug in the USB flash drive to the USB port of the player.

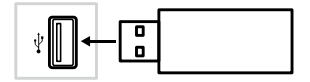

Note:

• To copy your favorite multimedia files, plug in the USB flash drive into your computer USB port and transfer the files to the root directory of the USB flash drive.

#### **Connect Headphones**

X-Premium is equipped with built-in speakers. However, you may also use a set of headphones for personal listening. To use headphones, just plug in your headphone cable into the headphone jack of the player.

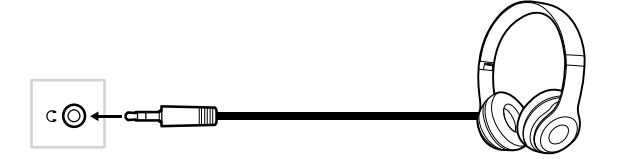

With the built-in IR transmitter, you can use wireless headphones. When the IR headphone is connected to the player, you can select the channel IR Channel A or IR Channel B by simply pressing the button on the remote control.

Press the (i) button repeatedly to toggle the IR headphones channel.

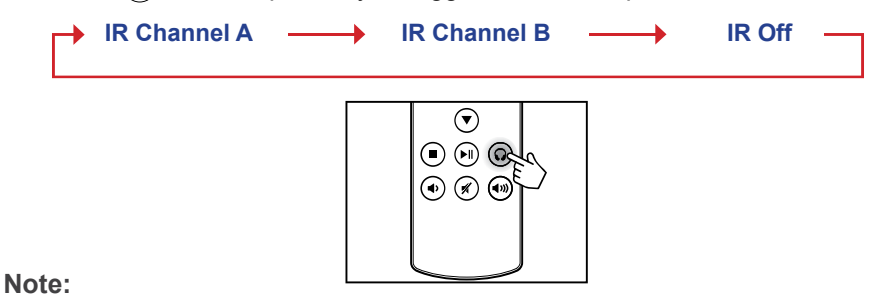

• When the headphones are connected, the speakers of X-Premium will be muted.

- When the IR headphones are connected, the built-in speakers are not muted. To adjust the volume level of the speakers, do the following:
  - ⇒ On the player, you can adjust the volume level by pressing the VOL- or VOL+ key on the device or pressing the volume button (● or ●) on the remote control. To mute the speakers, press the w button on the remote control.
- To avoid hearing damage, it is highly recommended to set the volume level to its minimum level first before plugging in the headphones.

### **Monitor Sharing**

With this function, you can configure both players to play the same media content simultaneously.

1 On the receiver player, tap **Receiver** in *Home screen* > *Mirror* menu.

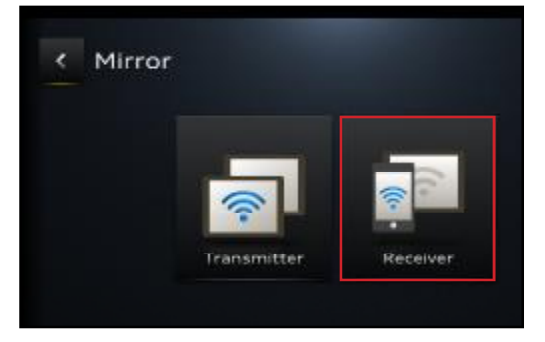

2 Tap Listen.

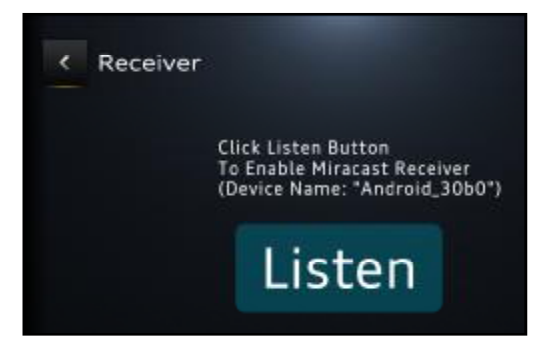

*"Waiting for connection invitation from other devices."* note appears on the screen of the receiver player.

| Waiting for connection | invitations from other devices | 8.     |
|------------------------|--------------------------------|--------|
|                        |                                | CANCE. |

3 On the transmitter player, tap on the name of the receiver player (for example, Android\_30b0) on the *Home screen* > *Mirror* > *Transmitter* > *Screen Output* menu.

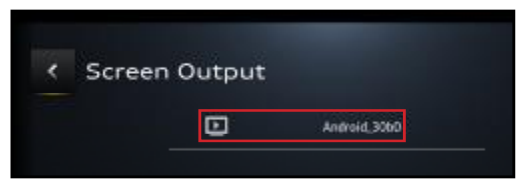

4 Tap CONNECT to confirm mirroring the screen.

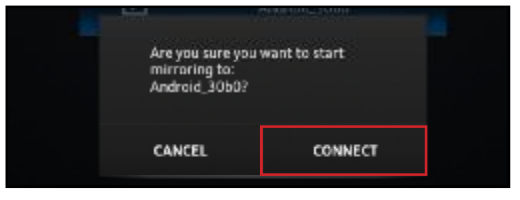

5 On the receiver player, tap ACCEPT to confirm the mirroring request.

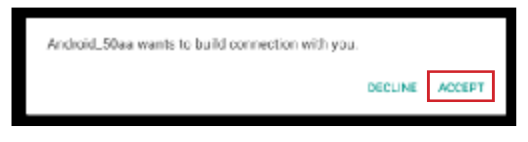

Both players will display the same screen.

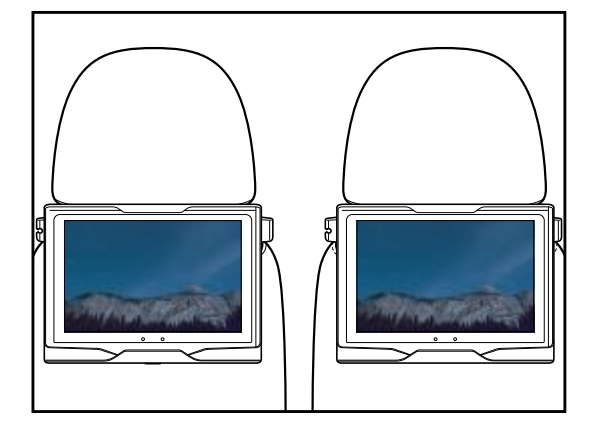

6 To finish mirroring the screen, on the transmitter player, tap **DISCONNECT** at the *Home screen > Mirror > Transmitter > Screen Output* prompt.

| Are you sure your<br>mirroring to:<br>Android_3050? | want to stop |  |
|-----------------------------------------------------|--------------|--|
| CANCEL                                              | DISCONNECT   |  |

### Screen Mirroring With Your Smartphone

With this function, you can mirror the content from your Android portable device (i.e. smartphone or tablet) to your player wirelessly.

- 1 Connect your portable device to the Wi-Fi network.
- 2 Connect your player to the same Wi-Fi network with your portable device.
- 3 On the player, tap **Receiver** in *Home screen* > *Mirror* menu.

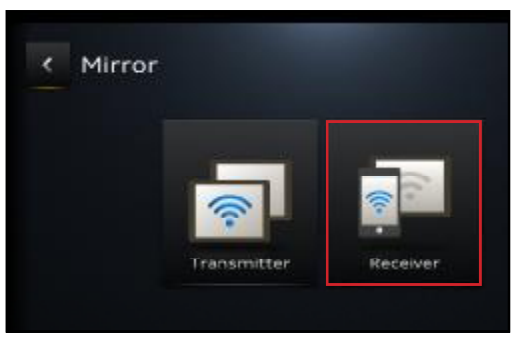

4 Tap Listen.

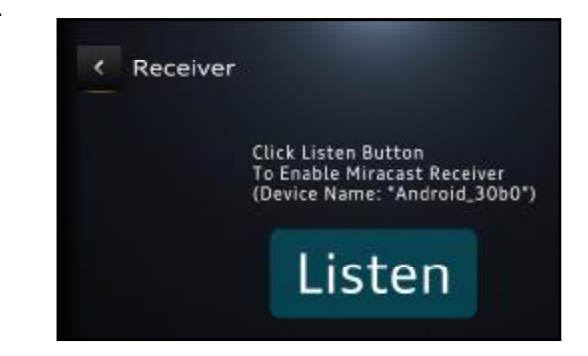

*"Waiting for connection invitation from other devices."* note appears on the screen of the player.

| Waiting fo | r connectio | on invitatio | ons from | n other d | evices. |       |
|------------|-------------|--------------|----------|-----------|---------|-------|
|            |             |              |          |           |         | CANCE |
|            |             |              |          |           |         |       |

**5** On your portable device, enable the "Cast" function. Then tap on the player name.

| Cast |                                |
|------|--------------------------------|
|      | Arstnit,230<br>Arctive Ara     |
|      | Antinid 50a<br>Alexies (e. Ar. |

6 On the player, tap ACCEPT to confirm the mirroring request.

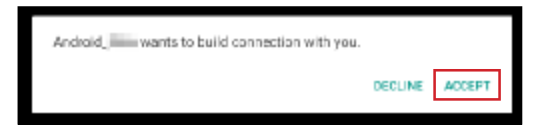

Once connected, your smartphone display will be mirrored on the screen.

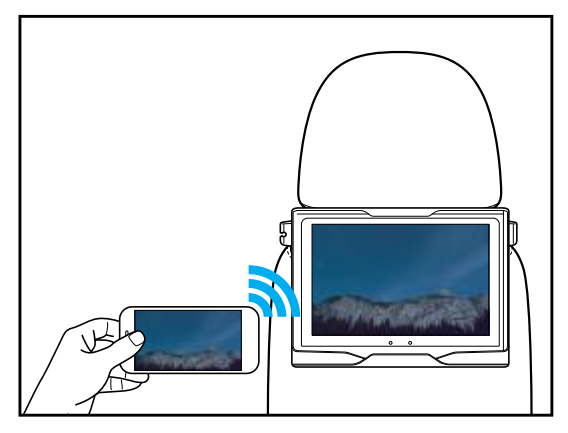

Note:

- The screen mirroring is not supported in iOS devices.
- The available "Cast" function may vary depending on the device UI.
- **7** To finish mirroring the screen, on your portable device, tap on the player and then tap **DISCONNECT**.

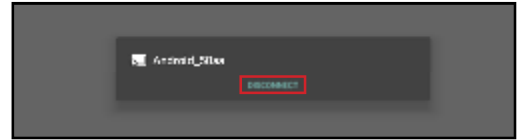

## **Using the X-Premium**

### Navigating the Home Screen

After powering on the player, you will see the Home screen. The Home screen shortcuts slightly vary depending on the model.

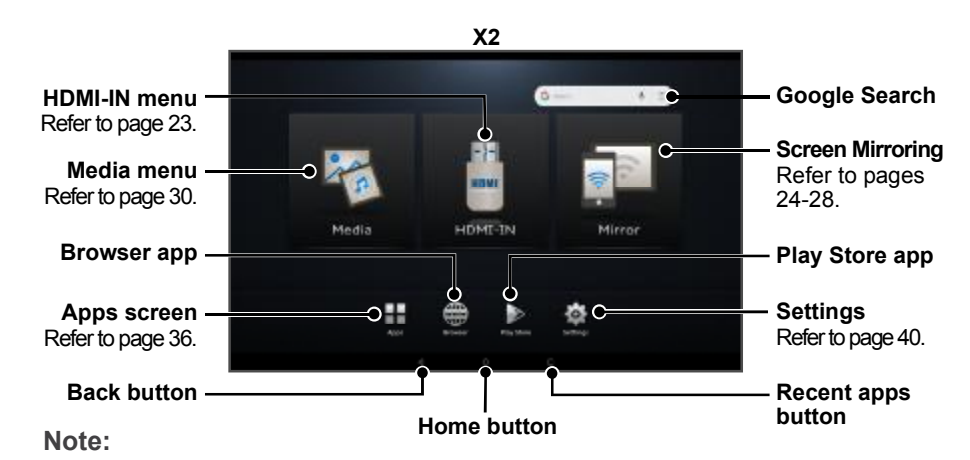

- Touch any of the following icons on the Home screen to:
  - **\**: Return to the previous screen.
  - O: Return to the Home screen.
  - 🔲: View and control recently opened apps.
- Use Browser app to visit web pages.
- Use Play Store app to search and download apps to the player.
- If the Home screen is not the default screen after powering on the device, refer to page 42.

• When you need to input data, the on-screen keyboard opens automatically.

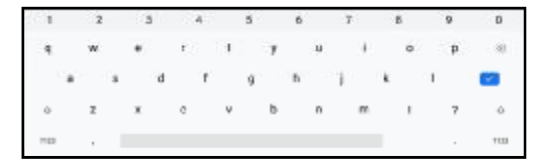

### Adjusting the Volume Level

To adjust the volume level, do the following:

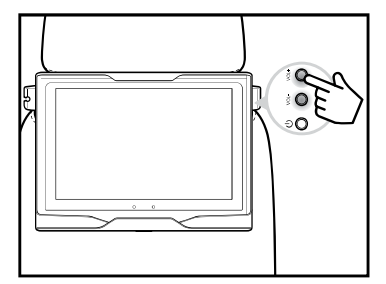

- Press the 

   button on the remote control or press the VOL- key on the player to decrease the volume level.
- Press the 

   button on the remote control or press the VOL+ key on the player to increase the volume level.

### **Adjusting the Screen Brightness**

To adjust the screen brightness, perform the following:

1 Swipe the screen from up to down to open the Android Quick Settings menu.

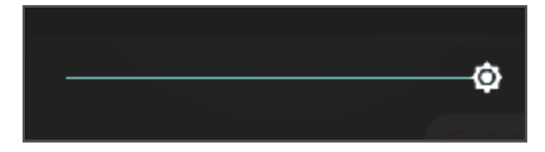

**2** Drag the slider bar to the left to decrease the brightness or to the right to increase the brightness.

### **Media Playback**

The X-Premium enables you to play multimedia files from various sources: DVD (X1 model only), HDMI or USB devices, Internet, and directly from a remote device through screen mirroring.

### Using the Media Menu

To play media content from the internal memory of the player or from an attached storage device, perform the following:

- 1 On the Home screen, tap Media.
- 2 Tap on your preferred media category: Videos, Music, or Photos.

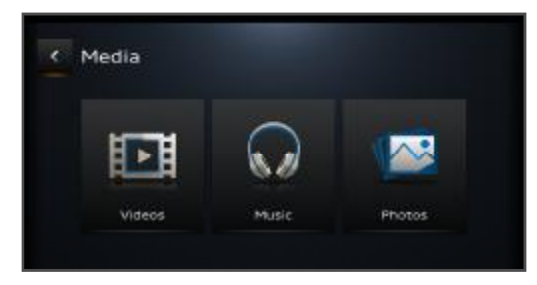

**3** Tap **Tap to** return to the previous screen.

#### **Playing Videos**

To play videos, perform the following:

1 In Videos menu, swipe the screen to the left or to the right to select your preferred video. Then tap on the video to play it.

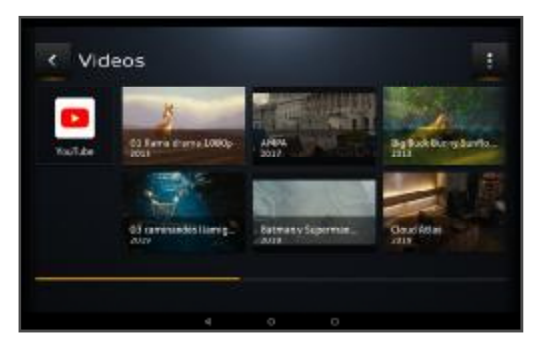

The video playback starts automatically.

Note:

- Tap YouTube to play videos from YouTube.
- Tap to open the help center and add or remove app shortcuts.
- **2** During the playback, tap anywhere on the screen to view and access the playback controls:

Note:

- Swipe down on the screen to open the volume adjustment bar and then adjust the volume level.
- To hide the playback control bar, tap on the screen or wait until it disappears automatically after a period of time.
- D: Pause the playback.
- D: Play the playback.
- S: Close the playback window.

#### **Playing Music**

To listen to the music, perform the following:

**1** In the Music menu, tap any of the following to select track:

- Music: Search for music by Artists, Albums, Songs, Playlist, or switch to Now Playing.
- Shuffle play: Play all tracks in shuffle mode.
- Albums: View and play tracks in albums.

- Genres: View and play tracks by genres.
- Artists: View and play tracks by artists.
- Tracks: View all tracks.

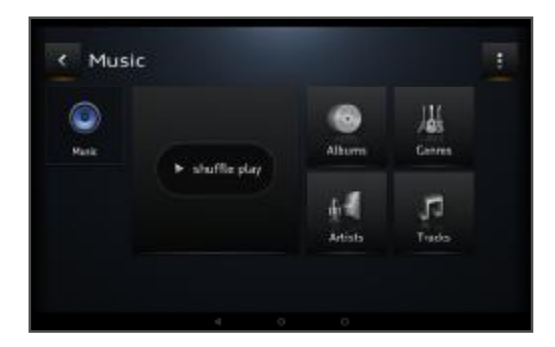

After you have selected the track, tap on it to start the playback.

Note:

- Tap \_\_\_\_\_ to open the help center and add or remove app shortcuts.
- 2 During the playback, tap anywhere on the screen to view and access the playback controls:

Note:

- Swipe down on the screen to open the volume adjustment bar and then adjust the volume level.
- To hide the playback control bar, tap on the screen or wait until it disappears automatically after a period of time.
- Main and the volume level.
- **4**: Skip to the previous track.
- D: Pause the playback. Tap D to resume the playback.
- **4**: Skip to the next track.
- Set the playback repeat mode. Tap repeatedly to toggle between repeat all tracks I repeat the current track I repeat I repeat I repeat
- Shuffle tracks. Tap repeatedly to toggle between shuffle and shuffle off
- III: Enable equalizer and configure its parameters.
- State Close the playback window.

#### Note:

 You can control the music playback also in Android Quick Settings menu. Simply swipe the screen from up to down and use the playback controls directly or tap on the track to access the Now Playing menu.

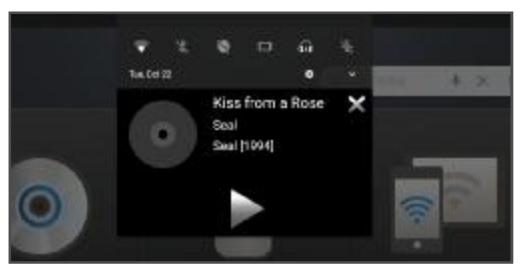

#### **Viewing Photos**

To view photos, perform the following:

1 In the Photos menu, select the album or photo that you want to view.

| Photo<br>52 Press | Sovenhots<br>18/heres |  |
|-------------------|-----------------------|--|

Note:

• Tap to open the help center and add or remove app shortcuts.

### **Accessing Apps**

A complete list of all apps that are installed on the player, can be viewed and accessed on the Apps screen. To open the Apps screen, perform the following:

1 On the Home screen, tap Apps.

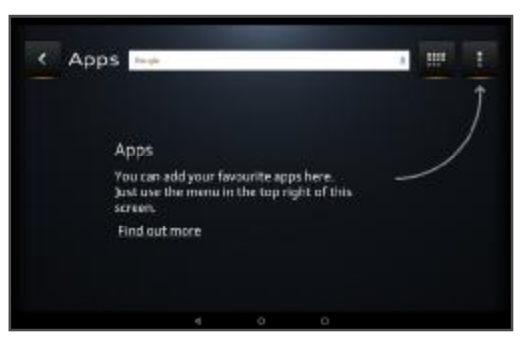

#### 2 Do any of the following:

٠

٠

- Compared Search.
- Tap to access the apps list.

Swipe the screen to the left or to the right to access more apps.

- Tap on the app to open it.
- Tap 🛛 to close the apps view.

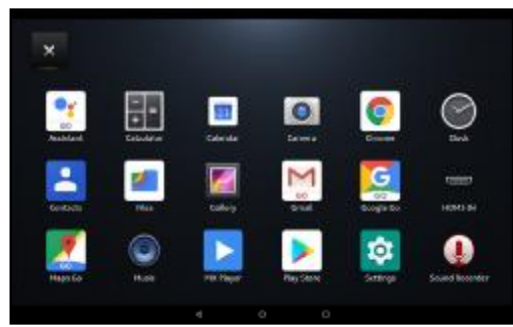

: Tap to open the help center and add or remove app shortcuts.

Tap to return to the previous screen.

### Using the Camera App

Use the **Camera** app to capture photos or record videos. The X-Premium has two cameras with different megapixels: 2MP and 0.3MP. Both cameras are located on the front panel.

To switch between different modes, perform the following:

**1** Swipe the screen from up to down to open the Android Quick Settings menu.

|             |             | ~              |
|-------------|-------------|----------------|
|             |             |                |
| × .         | ×           | 0              |
| w Fi -      | Electroth - | Eenetdiskask − |
|             | <b>50</b>   | *              |
| tendespe    | Hofmond A   | alipiuse ende  |
| 2           | <b>**</b>   |                |
| can         | HDMI-IN     |                |
| Mon, Oot 21 |             | / * ^          |

2 Tap Video mode 🖀 to switch to the Camera mode 🙆 and vice versa.

- Video mode: In this mode, you can use only the 0.3MP camera.
- **Camera mode**: For capturing photos. In this mode, you can switch between two cameras: 0.3MP and2MP camera.

**3** After switching the mode, restart the player.

To capture photos, perform the following:

1 On the Home screen, tap *Apps* > we have a screen of the screen of the

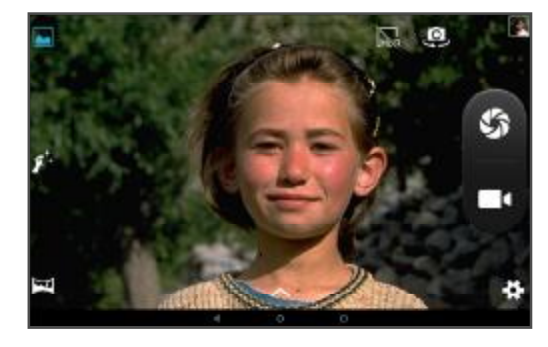

- 2 Compose your shot:
  - Tap 4 to select the camera (only in Camera mode).
  - Pinch the screen to zoom in or zoom out on the subject.
  - Tap M to switch to the Face beauty mode. Tap To switch back to the Normal mode.
  - Tap I to switch to the Panorama mode (2MP camera only). Tap I to switch back to the Normal mode.
  - Tap k to enable the High Dynamic Range (HDR) feature or click f to disable the HDR feature.
  - Tap  $\checkmark$  to set the exposure, select a color effect, set the white balance, and/or select the scene mode.
- 3 Tap 🌑 to capture a photo.

To view the captured photo, tap on the photo thumbnail on the top right side of the screen.

Note:

To view and manage all of your photos, open Home screen > Apps > 
 Gallery.

To record a video, perform the following:

1 On the Home screen, tap *Apps* > = > *Camera* .

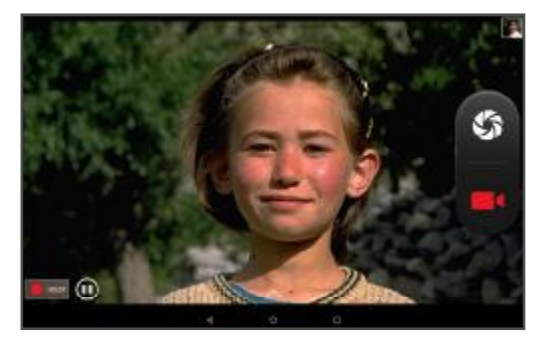

**2** Tap **I** to start recording a video.

During the recording, tap any of the following:

- (II): Pause the recording. Tap (I) to resume the recording.
- **I**: Stop the recording.

To view the recorded video, tap on the video thumbnail on the top right side of the screen.

Note:

To view and manage all of your videos, open Home screen > Apps > == > Gallery.

To configure the photo capturing and video recording settings, tap **#** on the Camera screen.

| - 박 🖸             | •            |
|-------------------|--------------|
| GPS location info | •            |
| Image properties  | Default      |
| Anti-flicker      | or           |
| Restore de la     | u <b>n</b> a |
|                   |              |

The camera settings are described in the following table:

| Menu Option          |                         | Description                                                                |  |  |  |  |
|----------------------|-------------------------|----------------------------------------------------------------------------|--|--|--|--|
|                      | GPS location info       | Enable or disable displaying the location on your photos.                  |  |  |  |  |
| General <del>파</del> | Image<br>properties     | Set the default image properties.                                          |  |  |  |  |
|                      | Anti-flicker            | Set the anti-flicker setting.                                              |  |  |  |  |
|                      | Restore default         | Reset all settings to the factory default settings.                        |  |  |  |  |
|                      | Zero shutter<br>delay   | Enable or disable zero shutter delay.                                      |  |  |  |  |
|                      | Anti-shake              | Enable or disable unwanted movement of the camera while capturing a photo. |  |  |  |  |
|                      | Face detection          | Enable or disable the face detection feature.                              |  |  |  |  |
| Photo 🖸              | Auto scene<br>detection | Enable or disable the auto scene detection.                                |  |  |  |  |
|                      | Self timer              | Set the self timer to enable time-lapse photo capturing.                   |  |  |  |  |
|                      | Picture size            | Set the picture size.                                                      |  |  |  |  |
|                      | Preview size            | Set the preview size.                                                      |  |  |  |  |

| Menu Option |               | Description                                                 |  |  |
|-------------|---------------|-------------------------------------------------------------|--|--|
|             | ISO           | Set the ISO feature.                                        |  |  |
| Photo 🚺     | Face beauty   | Enabled automatically.                                      |  |  |
|             | EIS           | Enable or disable the Electronic Image Stabilization (EIS). |  |  |
| Video 🔳     | Microphone    | Enable or disable recording audio.                          |  |  |
|             | Video quality | Set the video quality.                                      |  |  |

### **Configuring the System Settings**

To access the Settings menu, tap **Settings** on the Home screen.

| Q. Sections |                                                                                                    |   |   |   |  |
|-------------|----------------------------------------------------------------------------------------------------|---|---|---|--|
| *           | Reflectili & Standard                                                                                                    |   |   |   |  |
| 1.          | Second for an<br>damage of the                                                                                                    |   |   |   |  |
| :           | approximation and a second second sec |   |   |   |  |
|             | 100                                                                                                    |   |   |   |  |
| 0           | $\frac{\cos(s,\gamma)}{7d(\cos(s,\sin(1+1)))}$                                                                                                    |   |   |   |  |
| 4           | has.<br>Telephonese                                                                                                    |   |   |   |  |
| -           | a tank to send                                                                                                    |   |   |   |  |
|             | Sectored.                                                                                                    |   |   |   |  |
| <u>6</u>    | Secola di Isanian<br>Tanàna di                                                                                                    |   |   |   |  |
|             |                                                                                                    | 1 | 0 | 7 |  |

The system settings are described in the following table:

| Menu Option          | Description                                                                                                    |
|----------------------|----------------------------------------------------------------------------------------------------|
| Network & Internet   | Configure the Wi-Fi settings, view data usage,<br>configure hotspot and tethering settings, setup<br>Virtual Private Network (VPN), and enable airplane<br>mode. |
| Connected devices    | View and configure how other devices can connect to the player.                                                                                                  |
| Apps & notifications | View apps information, configure notifications, set apps permissions, and more.                                                                                  |
| Battery              | View battery information and configure power settings.                                                                                                    |
| Display              | Configure the display settings and set the Home screen wallpaper.                                                                                                |
| Sound                | Configure sound settings.                                                                                                    |

| Menu Option         | Description                                                                                                    |  |  |
|---------------------|----------------------------------------------------------------------------------------------------|--|--|
| Storage             | Manage the storage.                                                                                                    |  |  |
| DuraSpeed           | Set restrictions to the background apps.                                                                                             |  |  |
| Security & location | Configure security and privacy settings.                                                                                             |  |  |
| Users & accounts    | Manage user accounts and enable or disable to sync data automatically.                                                               |  |  |
| Accessibility       | Configure accessibility options.                                                                                                    |  |  |
| Google              | Manage your Google account.                                                                                                    |  |  |
| System              | Configure system settings and backup settings,<br>update the system, reset all system settings to the<br>factory defaults, and more. |  |  |

# Launcher Setting

#### **IMPORTANT!**

 If you upgrade the system or reset all the settings to the factory defaults, follow the steps in this section to set the device back to the original operation interface (launcher).

Step 1: After system upgrade or reset:

a) Start the device to open the Google Default Launcher.

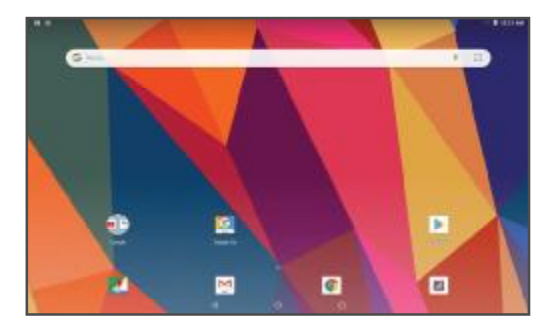

Step 2:

- a) Tap **^ > Settings** to open the Settings menu.
- b) Tap Apps & notifications.

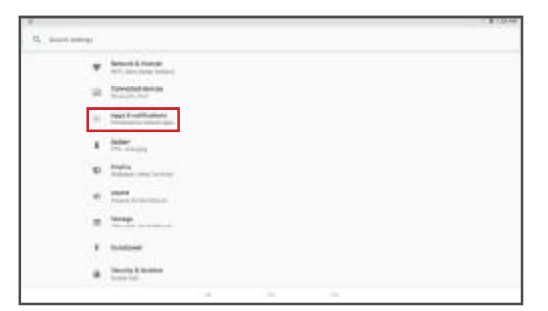

### Step 3:

a) Tap **Advanced > Default apps** to access the default apps configuration menu.

| - |     |                                              |              |      | 1.00.40 |
|---|-----|----------------------------------------------|--------------|------|---------|
|   | -   | & samplantors                                |              |      |         |
|   |     | -                                            |              |      |         |
|   |     | printer.or                                   |              |      |         |
|   | -   |                                              |              |      |         |
|   | 5   | Regularity Dec.                              |              |      |         |
|   | 1.0 | Darred IT same                               |              |      |         |
|   |     | Reflectors.                                  |              |      |         |
|   |     | -                                            | - 10 million |      |         |
|   | ~   | Nithamand<br>School ages, Special age school |              |      |         |
|   |     |                                              |              |      |         |
|   |     |                                              |              |      |         |
|   |     |                                              | ~            | <br> |         |

#### Step 4:

a) Tap **Home app** to set the default startup app.

|   |              |  |  | 1.000 |
|---|--------------|--|--|-------|
| + | Celault appr |  |  |       |
|   | -            |  |  |       |
|   | @            |  |  |       |
|   | @ ~~~        |  |  |       |
|   | Special Sec. |  |  |       |
|   |              |  |  |       |
|   |              |  |  |       |
|   |              |  |  |       |
|   |              |  |  |       |
|   |              |  |  |       |
|   |              |  |  |       |

#### Step 5:

- a) Tap **X-PREMIUM** to set it as the default startup app.
- b) Close the Settings menu.

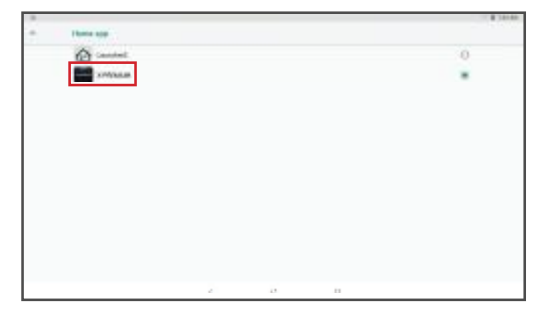

Step 6: The Home screen opens automatically.

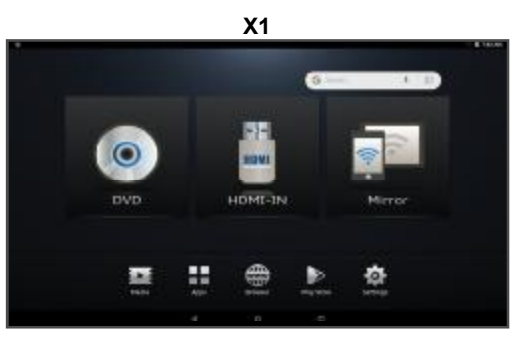

X2

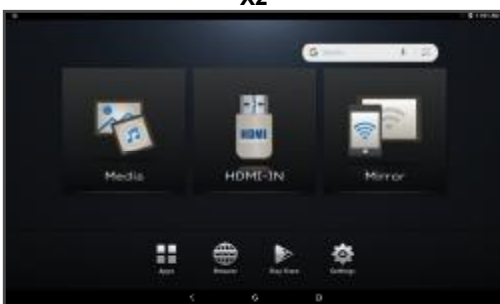

Note:

- The next time you start the device, the Home screen is opened automatically until you upgrade or reset the system again. After the next upgrade or reset, please follow the steps in this section to set the default launcher.
- For navigating the Home screen, page 29.